If you do not have the Yelp logins submit a request to us (using the Cellairis Help Center Request Form: **Marketing**) and we will send you an invite to manage the page(s). **Be sure to supply us with the e-mail address you would like to have linked to manage the Yelp page(s)**.

To accept the invite...

- 1. You will receive an email to the email address that you provided asking you to reset your password.
- 2. Click on "Reset password"

| Yelp       | for I         | Business Owners              |  |
|------------|---------------|------------------------------|--|
| Hi there,  |               |                              |  |
| Click belo | ow to reset y | our business owner password: |  |
| Reset p    | assword       | Reset password               |  |
| This pers  | onalized link | will expire in 24 hours.     |  |
| – The Yel  | p Team        |                              |  |

3. You can now login to Yelp by going to <u>www.biz.yelp.com</u> and using your email address and the password you have created.

*To manage the pages...* 

- 1. Login to <u>www.biz.yelp.com</u> using the email address and the password you have created.
- 2. On the left panel you will see a box that says "Locations". Click "View all".

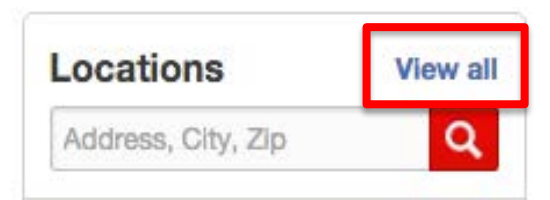

3. Here you will see all of your pages. You can click on the page to manage.